# Measurement of the Phase Difference between several Signals Application Note

#### **Products:**

- R&S<sup>®</sup>ZNB
- R&S<sup>®</sup>ZNBT
- R&S<sup>®</sup>ZNA

Many applications in aerospace and defense as well as in mobile communication require a defined magnitude and phase relation between several signals, for example, to design a smart antenna array and it's distribution network, or to ensure accurate phase alignment between different transmitter or receiver chains of T/R modules. Magnitude can be measured with spectrum analyzers or power meters. For phase measurements, a vector network analyzer is the easiest, fastest and most accurate instrument.

This application note shows how to measure the phase accurately between several signals using vector network analyzers of the R&S®ZNA, R&S®ZNB and R&S®ZNBT families.

#### Note:

Please find up to date document on our homepage http://www.rohde-schwarz.com/appnote/1EZ82

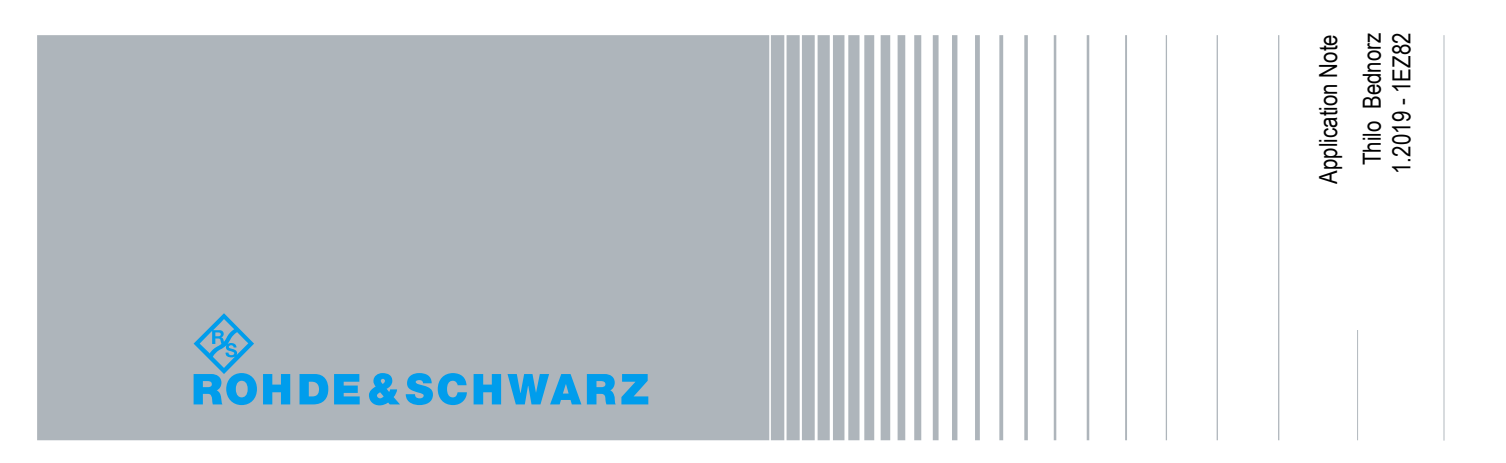

## **Table of Contents**

| 1 Abstract                                                                     |
|--------------------------------------------------------------------------------|
| 2 The Setup4                                                                   |
| 2.1 Block diagram of vector network analyzer4                                  |
| 2.2 Measurement of the phase between two signals5                              |
| 3 The calibration7                                                             |
| 4 Measuring the phase between two signals9                                     |
| 4.1 The settings for R&S <sup>®</sup> ZNA9                                     |
| 4.2 Calibration with R&S <sup>®</sup> ZNA11                                    |
| 4.3 The settings for R&S <sup>®</sup> ZNB and R&S <sup>®</sup> ZNBT13          |
| 4.4 Calibration with R&S <sup>®</sup> ZNB and R&S®ZNBT15                       |
| 5 Measuring the phase tracking between multiple signals in receiver modules 17 |
| 5.1The settings for R&S <sup>®</sup> ZNA18                                     |
| 5.2 The calibration with R&S®ZNA21                                             |
| 5.3 The settings for R&S®ZNBT23                                                |
| 5.4 The calibration with R&S®ZNBT                                              |
| 6 Conclusion                                                                   |
| 7 Ordering Information                                                         |

## 1 Abstract

The basic function of a vector network analyzer (VNA) is to measure S-parameters according to magnitude and phase. To accomplish these measurements, a VNA consists of one or more generators and typically two coherent selective receivers for each test port. Therefore, a VNA can be used as a multiple receiver system to measure the phase between several signals.

## 2 The Setup

#### 2.1 Block diagram of vector network analyzer

A VNA can not only be used to measure S-parameters but also as a multiple receiver system. There are two receivers for each test port: a measurement receiver and a reference receiver that share a common local oscillator.

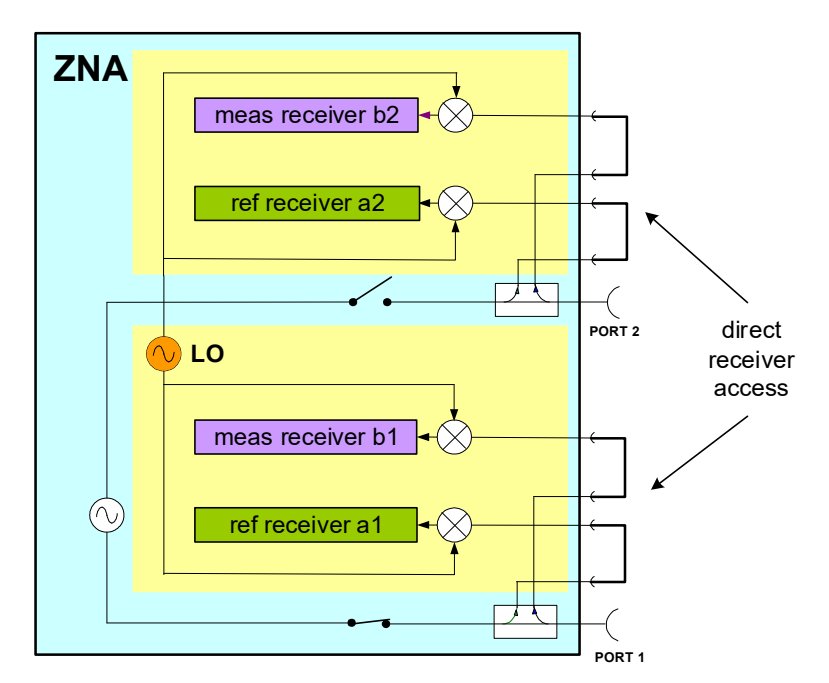

Fig. 2-1: Block diagram of a VNA with direct receiver access (two-port R&S<sup>®</sup>ZNA)

Signals applied to port 1 and port 2 are detected by the measurement receivers b1 and b2 and the complex ratio is analyzed according to magnitude and phase. The R&S®ZNA family offer as an option direct source and receiver access (option R&S®ZNA-B16). The direct receiver access feeds the measurement and reference signal from the directional coupler via loops to the front panel and back to the receivers. These loops can be removed, providing access all the analyzer's receivers. Thus a two-port R&S®ZNA can analyze four signals. A four-port R&S®ZNA includes eight receivers and can analyze eight signals.

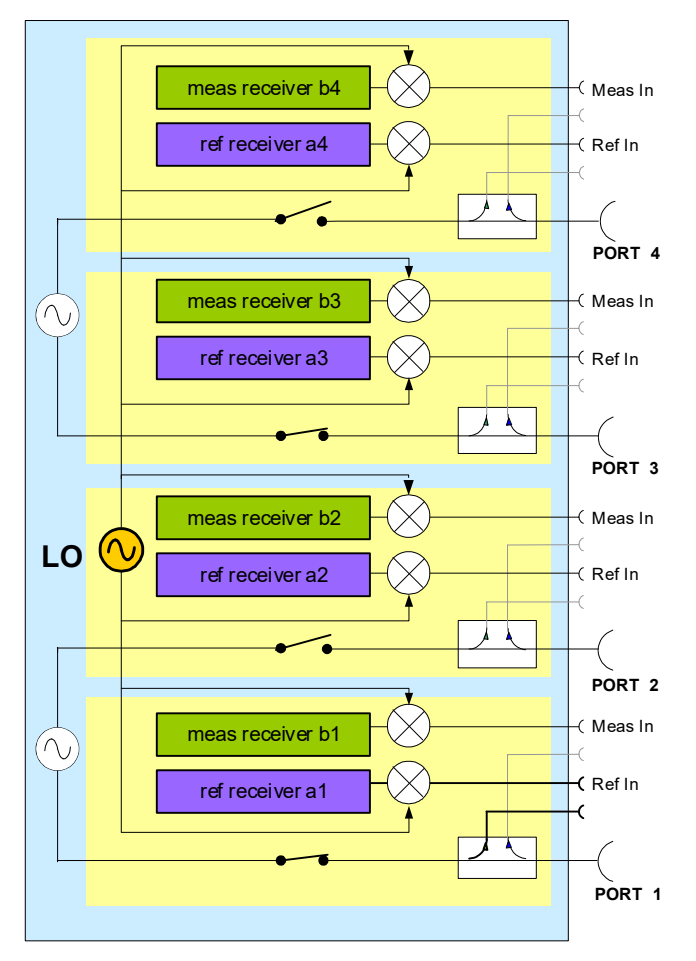

Fig. 2-2: Block diagram of a four-port R&S<sup>®</sup>ZNA

### 2.2 Measurement of the phase between two signals

Measuring the phase between two signals, when the DUT is not stimulated by the VNA requires a two-port vector network analyzer like the R&S<sup>®</sup>ZNA or the R&S<sup>®</sup>ZNB without any additional options. Both signals are directly connected to the test ports of the analyzer. To avoid interference caused by the internal source, which is coupled via the bridge or coupler to the receivers of R&S®ZNA or R&S®ZNB, the power of the source has to be switched off. For weak signals **below -30 dBm maximum** source step attenuation should be applied as well if the options installed to reduce the analyzer's power furthermore. When using the direct receiver access with an R&S®ZNA it is not necessary to switch off the source, or to apply source step attenuation.

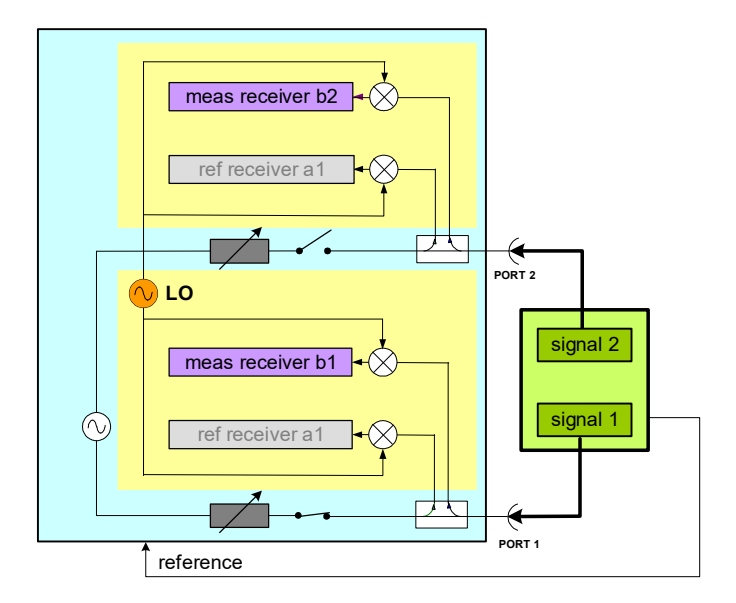

Fig. 2-3: Phase measurement between two signals

Measuring the ratio b2/b1 the relationship between the carriers according to magnitude and phase will be displayed. It is recommended to connect the reference frequencies between the DUT and the analyzer. Otherwise the measurement bandwidth has to be chosen so wide as to include the uncertainty of the frequencies. It does not matter if the frequencies slightly vary during the measurement. They only have to remain within the receiver window defined by the measurement bandwidth of the VNA. If the trace noise is too high, apply smoothing or averaging, or both. The reduction of the IF bandwidth might fail when the frequency of the DUT is not accurate enough and when no common reference is used. This measurement is normally done in CW mode at single frequencies.

### 3 The calibration

A phase measurement is influenced by the length of the cables used to connect the SUT (signal under test) to the analyzer. Therefore a calibration is required. A well matched symmetrical power splitter is recommended as a calibration standard. (For example, the power splitter ZFRSC-183 from Minicircuits has nearly negligible imbalance for magnitude and phase).

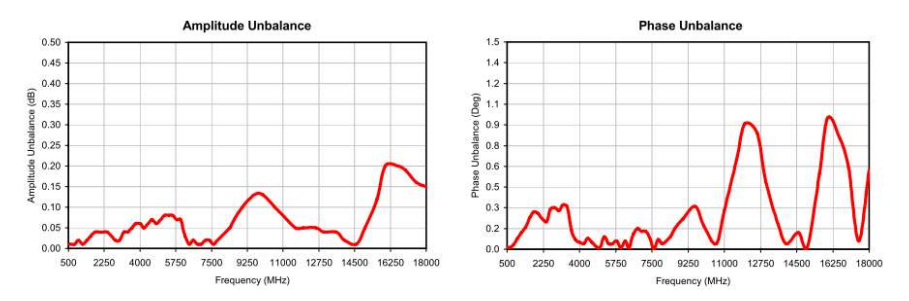

Fig. 3-1: Phase and amplitude imbalance of power splitter ZFRSC-183 from Minicircuits

For higher accuracy requirements, the imbalance can be measured with the network analyzer and corrected by applying a magnitude or phase offset.

An additional error is caused by the finite port matches of the DUT, the VNA and the power splitter used for calibration. To reduce this error, the test port match can be improved by adding well-matched attenuators (e.g. BW-S10W2 from Minicircuits) at the end of each cable. The phase error due to mismatch will be below 0,6°, assuming a port match of 25 dB at the end of the test cables respectively the attenuators, and a port match of 15 dB for the DUT.

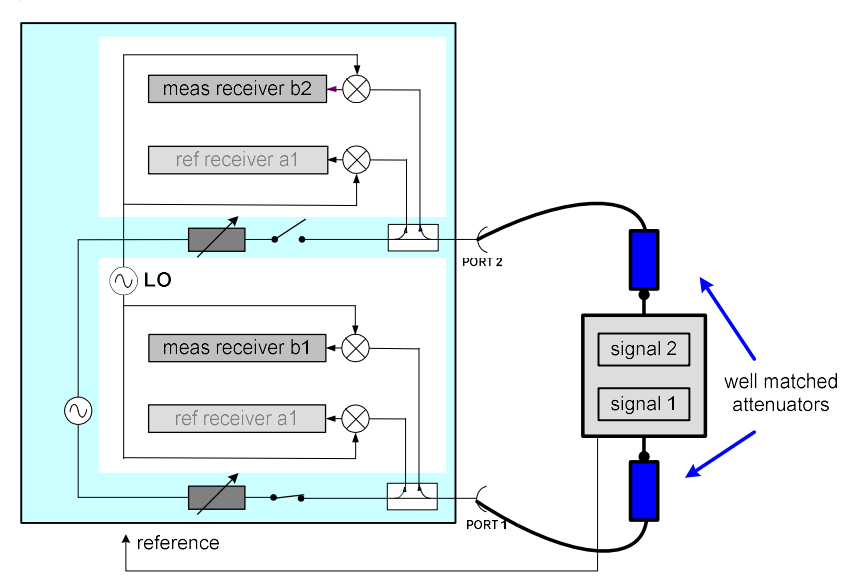

Fig. 3-2: Improvement of test port match with attenuators

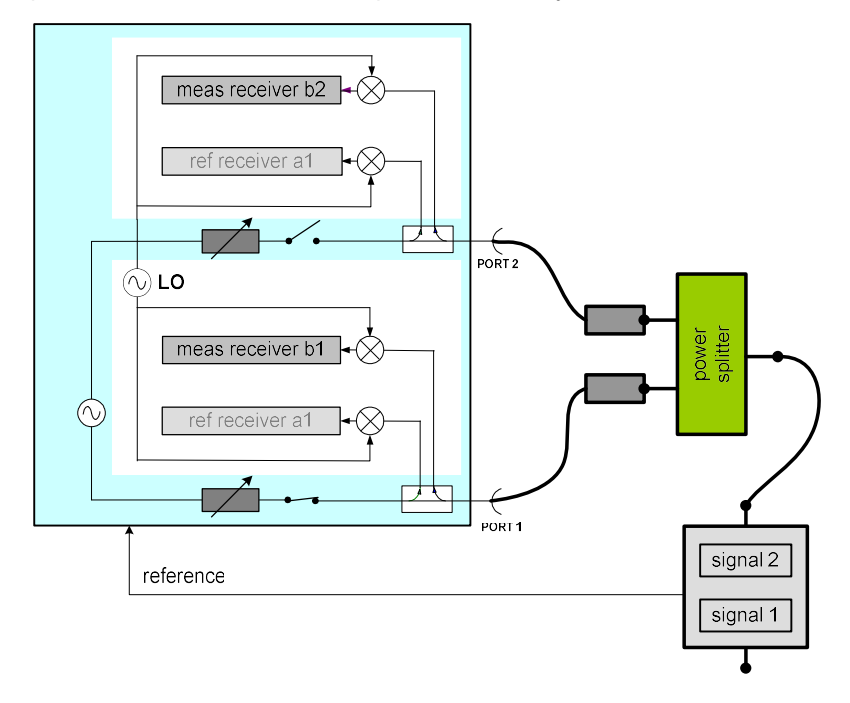

For calibration the power splitter is connected to one port of the DUT while both other ports are connected to the test ports of the analyzer.

Fig. 3-3: Setup for calibration with a power splitter

Using trace mathematics, the imbalance of the test setup is corrected. Because the amplitude imbalance of the power splitter is negligible (<0,2 dB), the deviation of the magnitudes of both signals is measured with high accuracy as well.

## 4 Measuring the phase between two signals

\_\_\_\_\_

### 4.1 The settings for R&S<sup>®</sup>ZNA

Г

| Connect the cables to port 1 and port 2.                                                                                                    |                                                                                                    |
|----------------------------------------------------------------------------------------------------|----------------------------------------------------------------------------------------------------|
| If available connect the reference<br>frequency to the R&S®ZNA, and<br>set the R&S®ZNA to external<br>reference frequency. Typically the<br>BNC input is used. For high<br>reference frequencies such as 100<br>MHz or 1 GHz please use the SMA<br>input. | System - SETUP-FREQ.REFExternal (BNC)                                                                                           |
| Switch the R&S®ZNA to CW mode.                                                                                                    | Channel - Sweep - SWEEP TYPE - CW<br>Mode                                                                                       |
| Select the frequency to measure.                                                                                                    | Stimulus - Center - STIMULUS - CW<br>Frequency e.g. 1 GHz                                                                       |
| Select a suitable measurement<br>bandwidth that is as wide as the<br>frequency uncertainty, e.g. 1 kHz.                                                                                                    | Channel - Pow BW Avg -<br>BANDWIDTH: 1 kHz                                                                                      |
| Select a suitable ratio, in this case<br>b2/b1.<br>Source Port 1 means that Port 1<br>drives during the measurement.<br>The source power will be switched<br>off later to avoid interferences with<br>the measurement signal at port 1.                   | Trace - Meas - DUT TYPE Non Frequency<br>Converting-Ratio-DUT TYPE NON<br>FREQUENCY CONVERTING-MORE RATIOS<br>- b2/b1 SRC Port1 |

| Select Phase format                                                                                                    | Trace - Format - Phase                                                                                                    |
|----------------------------------------------------------------------------------------------------|----------------------------------------------------------------------------------------------------|
| Add a second trace to display the<br>magnitude. The ratio b2/b1 is set<br>automatically, similar to the<br>previous trace. If not, configure it<br>accordingly to the previous trace.<br>The magnitude is displayed by<br>default.                                                                                                    | <b>Trace - Trace Config -</b> ADD<br>TRACE+DIAGRAM<br><b>Trace - Meas -</b> Ratio - b2/b1 SRC PORT1                                                                                                    |
| Switch off the power of all sources to avoid interference                                                                                                    | Channel - Pow BW Avg - POWER - RF Off<br>All Channels                                                                                                    |
| Add the maximum source step attenuation at port 1, e.g. 70 dB.                                                                                                    | Channel - Pow BW Avg - Source Step Att.<br>Source 1 - 70 dB                                                                                                    |
| Set the electronic power level to -100 dB or the minimum value                                                                                                    | POWER -100 dB                                                                                                    |
| The face Owned Dipply Application System Rep<br>Comparison of the system Rep<br>Comparison of the sy | Per 100 clim lie 1 liet<br>Per - 100 clim lie 1 liet<br>Per - 100 clim liet 1 liet<br>Per - 100 clim liet 1 liet<br>Per - 100 clim liet |
| and seed source                                                                                                    | тик төр өөнө он типк, энер кот                                                                                                    |

### 4.2 Calibration with R&S<sup>®</sup>ZNA

| Connect the power splitter to one port of<br>the DUT. Connect the test port cables<br>with the attenuators directly to the power<br>splitter. Use well matched power splitters<br>at the end of the test port cables                                                                                                    |                                                                                                    |
|----------------------------------------------------------------------------------------------------|----------------------------------------------------------------------------------------------------|
| Activate trace 1 by clicking into the trace<br>1 diagram, for example. Apply trace<br>math                                                                                                    | Trace - Trace Config - MEM MATH-<br>Data to New Mem<br>Activate DATA / MEMx(Trcy)<br>Deactivate SHOW MEMx(Trcy) |
| Activate trace 2 by clicking into the trace 2 diagram, for example. Apply trace math                                                                                                    | Trace - Trace Config - MEM MATH-<br>Data to New Mem<br>Activate DATA / MEMx(Trcy)<br>Deactivate SHOW MEMx(Trcy) |
| Both traces show 0° and 0 dB as the calib                                                                                                    | rated result                                                                                                    |
| fie Tour Obaned Daply Tableton System Rep<br>步러집은유왕X 슈志基書 문제 ② 영 国人 Ma                                                                                                    | 🗰 Gal: 3:09 (3000/1000                                                                                          |
| Jaci bi/20101 Prese 37/Act@ Math.Sono Menu[fic1] bi/20101 Prese 37/Act@ Invisite                                                                                                    | 3 ×<br>M) 101300 Ga2 *                                                                                          |
|                                                                                                    |                                                                                                    |
| A                                                                                                    |                                                                                                    |
|                                                                                                    |                                                                                                    |
| -22                                                                                                    |                                                                                                    |
|                                                                                                    |                                                                                                    |
| Kot         Det/Duty)         ett Mag         Edit Methods         Martin         Menule Mac/<br>Menule Mac/<br>Menule Mac/ | 500p 201<br>2 ~                                                                                                 |
|                                                                                                    | - 441 101.000 -4.0004 GB                                                                                        |
|                                                                                                    |                                                                                                    |
| 165<br>948                                                                                                    |                                                                                                    |
| 43                                                                                                    |                                                                                                    |
| а                                                                                                    |                                                                                                    |
| Cit Freq 19Hz Per 100gBm Re 14Hz                                                                                                    | Stap: 201                                                                                                    |
|                                                                                                    |                                                                                                    |

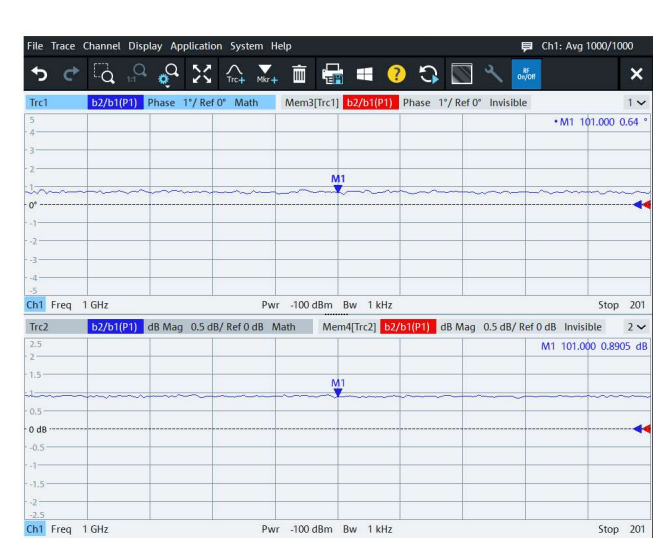

Fig. 4-1: Phase and magnitude between both signals after calibration measured with R&S®ZNA

More than 2 signals can also be measured by using the direct source and receiver access option R&S®ZNA-B16. All four or eight (in case of a four-port instrument) receivers can be used to compare up to four respectively eight signals. Calibration and measurement works in the same way as described above.

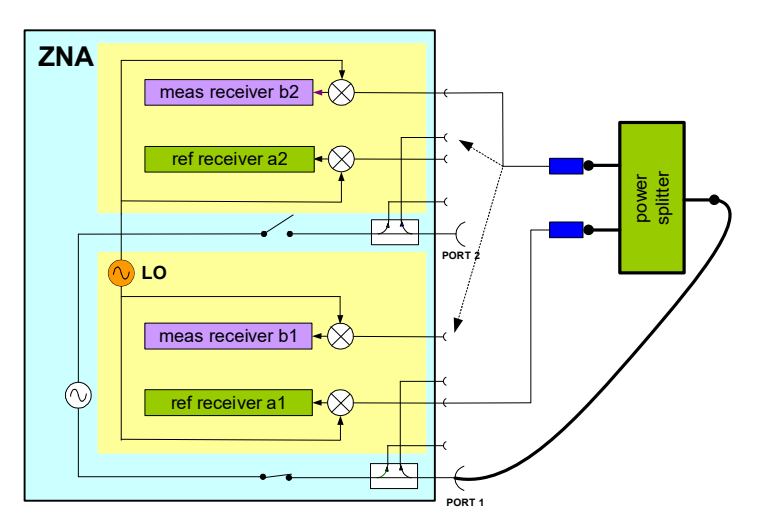

Fig. 4-3: Calibration of R&S®ZNA with direct source and receiver access option R&S®ZNA-B16

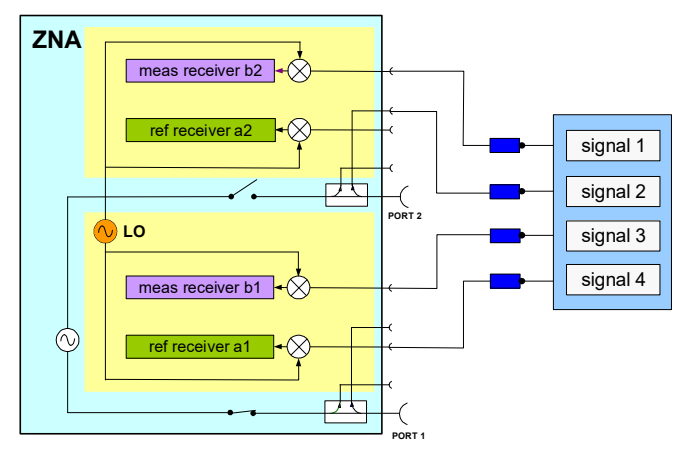

Fig. 4-4: Measurement with R&S®ZNA with direct source and receiver access option R&S®ZNA-B16

### 4.3 The settings for R&S<sup>®</sup>ZNB and R&S<sup>®</sup>ZNBT

Г

| Connect the cables to port 1 and port 2.                                                                              |                                              |
|----------------------------------------------------------------------------------------------------|----------------------------------------------|
| If available, connect the reference<br>frequencies together and switch<br>R&S®ZNB to external reference<br>frequency. | System - EXTERNAL REFERENCE                  |
| Switch the R&S®ZNB to CW Mode                                                                                         | Channel - Sweep - SWEEP TYPE - CW<br>MODE    |
| Select the frequency to be measured, e.g. 1 GHz                                                                       | Channel - Stimulus -<br>CW FREQUENCY : 1 GHz |
| Select a suitable measurement<br>bandwidth that is as wide as the<br>frequency uncertainty, e.g. 1 kHz                | Channel - Pow BW Avg - BANDWIDTH:<br>1kHz    |
| Select a suitable ratio, in this case b2/b1.                                                                          | Trace - Meas - Ratio - MORE RATIOS:b2/b1     |

|                                                                                   | More Ratios       Image: Constraint of the second second sec |
|-----------------------------------------------------------------------------------|----------------------------------------------------------------------------------------------------|
| Select phase format                                                               | Trace - Format - Phase                                                                                                    |
| Switch off the power of the generator to avoid interferences                      | Channel - Pow BW Avg - POWER - RF OFF<br>ALL CHANNELS:ON                                                                                                    |
| If extended power range option is<br>installed, reduce the power to a<br>minimum. | Channel - Pow BW Avg - POWER: -85 dBm                                                                                                    |
| Add a second trace to display the magnitude of the ratio                          | Trace - Trace Config - ADD Tr+Diag                                                                                                    |

### 4.4 Calibration with R&S<sup>®</sup>ZNB and R&S®ZNBT

| Connect the power splitter to one port of<br>the DUT. Connect the test port cables<br>with the attenuators directly to the power<br>splitter |                                                                                                    |
|----------------------------------------------------------------------------------------------------|----------------------------------------------------------------------------------------------------|
| Activate trace 1 by clicking into the trace 1 diagram, for example. Apply trace math                                                         | Trace - Trace Config - MEM MATH-<br>DATA TO NEW MEM<br>TRACE MATH : ON<br>Activates MATH=DATA/MEM<br>SHOW MEM x[Trcy]: Off                                                                                                    |
|                                                                                                    | Trace Config         Data to New Mem       Traces         Data & Func to<br>New Mem       Mem<br>Math         Destination       All Mem<br>All Data         New Mem       All Mem<br>All Data         Show<br>Mem8[Trc1]       Time<br>Gate         Show Trc1       Time<br>Gate         Trace Math       Smooth<br>Shift<br>Hold         Data /<br>Mem8[Trc1]       Trace<br>Data |
| Activate trace 2 by clicking into the trace 2 diagram, for example. Apply trace math                                                         | Trace - Trace Config - MEM MATH-<br>DATA TO NEW MEM<br>TRACE MATH : ON<br>Activates MATH=DATA/MEM<br>SHOW MEM x[Trcy]: Off                                                                                                    |

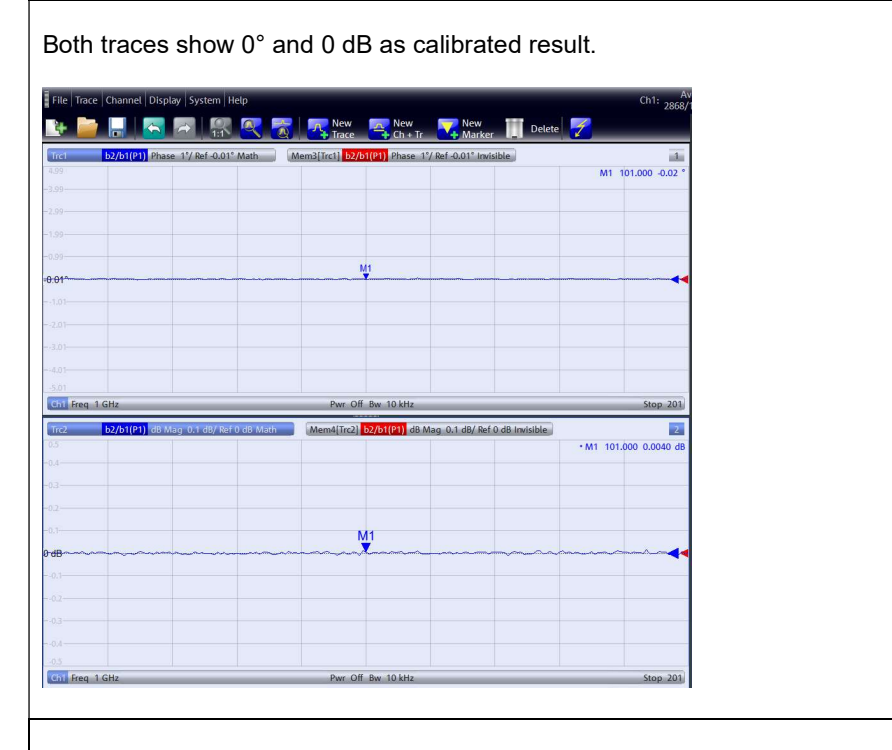

After connecting both signals to the R&SRZNB, the traces will show the phase and the magnitude relation between both signals

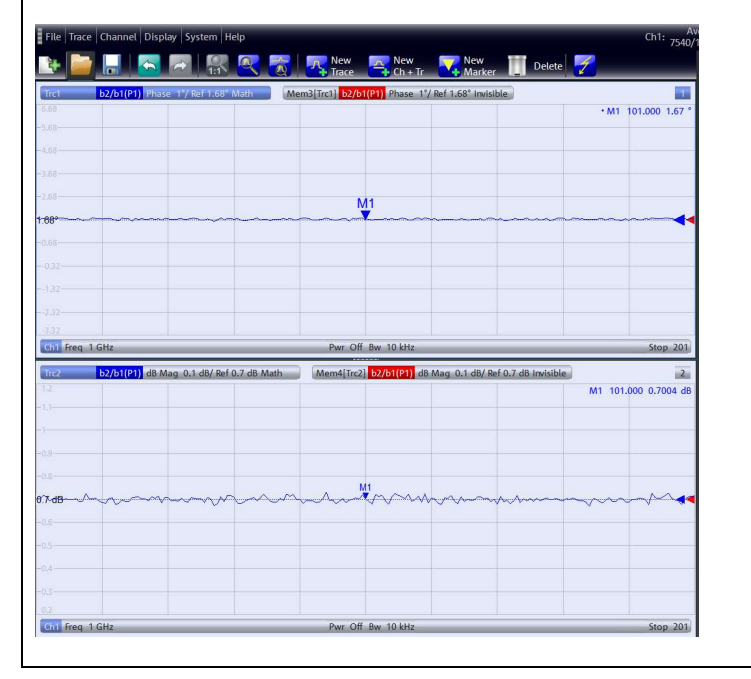

## 5 Measuring the phase tracking between multiple signals in receiver modules

A typical application for this kind of measurement is the tracking of magnitude and phase between several receiver blocks. In this case the module is stimulated by the VNA. The input RF-frequency is converted to an output IF frequency and the VNA has to measure the ratios between all the output IF-signals.

This can be measured with the R&S®ZNA, the R&S®ZNB or the R&S®ZNBT. If the analyzer has to stimulate the DUT, one port has to be used as source for the RF signal. Therefore a four port R&S®ZNB can test up to 3 signals, a R&S®ZNA (with four port and option ZNA-B16) up to 8 signals and R&S®ZNBT (with 24 ports) up to 23 signals. If an external generator is used (that can be controlled by frequency and power by the ZNB), 4 ports are available to measure 4 signals with R&S®ZNB respectively 24 ports are available with R&S®ZNBT to test 24 signals.

| Frequency<br>[GHz] | R&S®ZNB<br>(4-port) | R&S®ZNBT<br>(24 port) | R&S®ZNA (4-port)<br>+ZNA-B16 |
|--------------------|---------------------|-----------------------|------------------------------|
| 8,5                | 3 (4)*              | 23 (24)*              | 8                            |
| 20                 | 3 (4)*              | 15 (16)*              | -                            |
| 26,5 / 43,5        | 3 (4)* (40 GHz)     | -                     | 8                            |

\*) external generator required

#### Table 5-1: Maximum number of signals that can be measured

A four-port R&S®ZNA with direct source and receiver access (Option R&S®ZNA-B16) includes eight receivers and two sources. Thus it can measure eight signals and stimulate the DUT. The sources provide the RF input signal as well as the LO signal, while the receivers operate at the IF frequency. This requires the scalar mixer and arbitrary frequency-converting measurements option R&S®ZNA-K4.

Because direct receiver input is selected, the power level should not exceed -15 dBm to avoid compression. For higher power levels, attenuators or the internal step attenuators have to be activated. External attenuators are in any case recommended to improve the test port match to get higher accuracy.

The R&S®ZNA can measure every ratio between every receiver. However it is sufficient to measure the ratio between all signals and one "reference signal". If the signals have different power levels, the strongest signal should be selected as "reference signal". In the following example, the reference signal is connected to the reference receiver of Port 1, the a1 receiver.

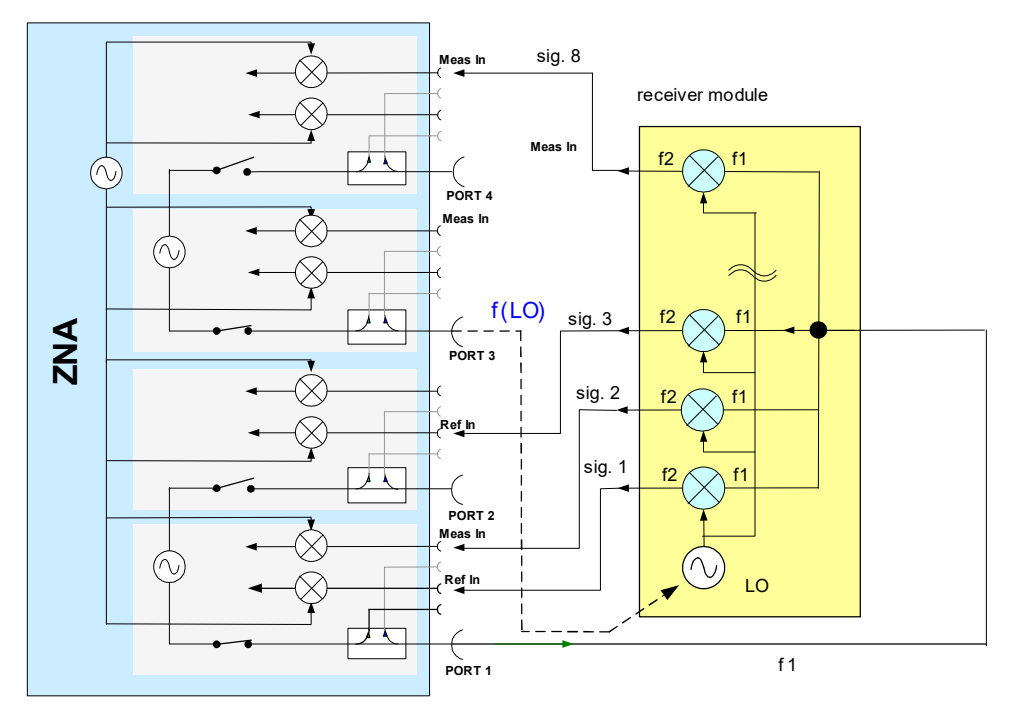

Fig. 5-1: Phase measurement between eight signals The DUT is stimulated by the R&S®ZNA

### 5.1 The settings for R&S<sup>®</sup>ZNA

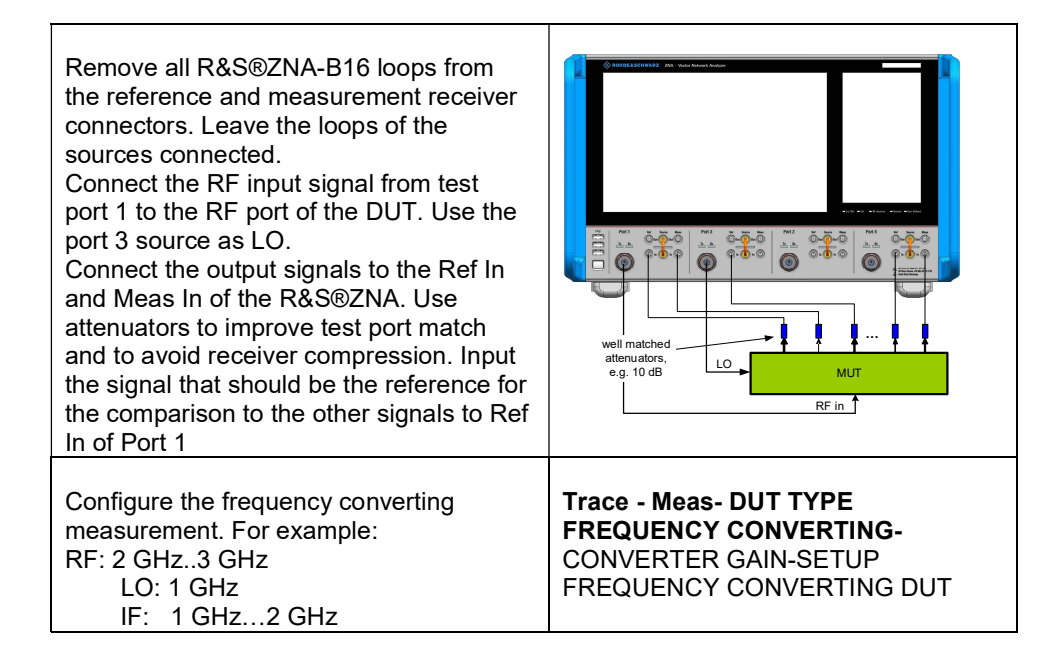

| Configure the trace. Select Port 1<br>as RF input, Port 2 as output and<br>Port 3 as LO. Configure<br>frequencies and power levels as<br>specified above.<br>Press OK                        | Image: Construction     Source     Image: Construction     Image: Construction |
|----------------------------------------------------------------------------------------------------|----------------------------------------------------------------------------------------------------|
| Add the required traces                                                                                                    | <b>Trace - Trace Config -</b> ADD TRACE+DIAG<br>AREA<br>Apply "Add Trace + Diag Area" 7 times to<br>generate 7 traces in 7 diagrams                                                                                                    |
| Activate every trace with the marker<br>and select for every trace the<br>corresponding ratios as<br>b1/a1; a2/a1 ; b2/a1; a3/a1; b3/a1;<br>a4/a1; b4/a1<br>The Source Port has to be Port 1 | Trace - Meas - Non Frequency Converting -<br>RATIOS - MORE RATIOS                                                                                                    |
| If required the magnitude can be<br>measured as well. Switch the<br>format to dB mag.                                                                                                    | Trace - FORMAT - dB MAG                                                                                                    |

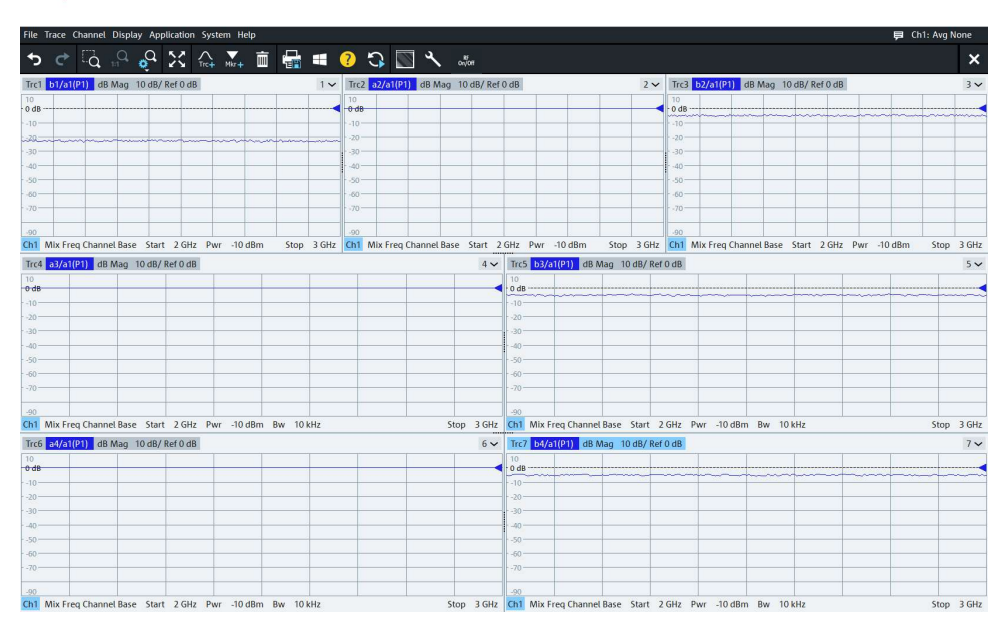

Fig. 5-2: The measurement of the phase relation between the signals

### 5.2 The calibration with R&S®ZNA

The calibration is also done with the power splitter. It can be applied to one of the outputs of the DUT to use this IF signal for calibration.

As alternative, the power splitter can be applied to the source at port 3, for example. In this case the frequency has to be changed, using the port configuration.

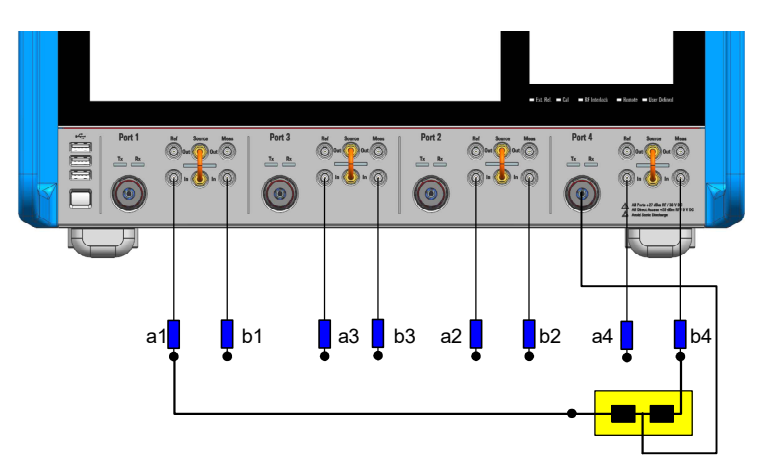

Fig. 5-3: Calibration with a power splitter

| Arb Frequer  | ncy Arbitrary | Power Recei | iver Level |                  |                  | _ |
|--------------|---------------|-------------|------------|------------------|------------------|---|
| #            | Info          | RF Off      | Gen        | Freq. Conversion | Frequency Result |   |
| Port 1       | ZNA26         |             |            | fb               | 2 GHz 3 GHz      |   |
| Port 2       | ZNA26         |             |            | fb - 1 GHz       | 1 GHz 2 GHz      |   |
| Port 3       | ZNA26         |             | ~          | 1 GHz            | 1 GHz 1 GHz      |   |
| Port 4       | ZNA26         |             |            | fb               | 2 GHz 3 GHz      |   |
| eset Port Se | ttings        |             |            | 🖌 Apply 🖌 OK     | X Cancel ? Help  |   |

#### Press OK

The dialog should look as below. The power level is - 10 dBm by default. It can be changed if necessary by clicking on the "..." button next to Pb.

| 🌸 Port Settin                                                                                    | gs for Ch1            |                             |                                                                                                    |                                    |                      | ۰               | ۵                |        | ×    |
|--------------------------------------------------------------------------------------------------|-----------------------|-----------------------------|----------------------------------------------------------------------------------------------------|------------------------------------|----------------------|-----------------|------------------|--------|------|
| Arb Frequen                                                                                      | cy Arbitrary          | Power Rece                  | iver Level                                                                                                    |                                    |                      |                 |                  |        |      |
| #                                                                                                | Info                  | RF Off                      | Gen                                                                                                    | Freq. Conve                        | ersion               | Fr              | equency          | Result |      |
| Port 1                                                                                           | ZNA26                 |                             |                                                                                                    | fb                                 |                      | 2 GHz           | 3 GHz            |        |      |
| Port 2                                                                                           | ZNA26                 |                             |                                                                                                    | fb - 1 GHz                         |                      | 1 GHz           | 2 GHz            |        |      |
| Port 3                                                                                           | ZNA26                 |                             | -                                                                                                    | 1 GHz                              |                      | 1 GHz           | 1 GHz            |        |      |
| Port 4                                                                                           | ZNA26                 |                             |                                                                                                    | fb - 1 · 1 GHz                     |                      | 1 GHz           | 2 GHz            |        |      |
| Reset Port Set                                                                                   | tings                 |                             |                                                                                                    | 🗸 Apply                            | 🗸 ок                 | ×               | Cancel           | ?      | Help |
| ush OK to I<br>Ilibration no                                                                     | eave the ow. Conne    | dialog and<br>ect a port fr | to apply the po                                                                                                    | he settings. P<br>ower splitter to | ort 4 ca<br>o the a′ | an be<br>1 rece | used fe<br>iver. | or     |      |
| onnect the<br>leas In of p                                                                       | other port<br>oort 1) | to the b1 i                 | receiver                                                                                                    |                                    |                      |                 |                  |        |      |
| elect the trace b1/a1 e.g. by clicking into<br>e diagram with the mouse and applying<br>ace math |                       |                             | Trace - Trace Config - MEM MATH -<br>DATA TO NEW MEM<br>Activate TRACE MATH<br>DATA/MEMx(Trcy)<br>SHOW MEMx(Trcy) : Off |                                    |                      |                 |                  |        |      |

| Perform the calibration for every ratio by |  |
|--------------------------------------------|--|
| connecting the power splitter to every     |  |
| receiver port                              |  |
|                                            |  |

### 5.3 The settings for R&S®ZNBT

ZNBT with 12 ports or more is equipped with a second source. The first source can be routed from port 1 to port 8, the second source from port 9 to port 24. R&S®ZNBT with 24 ports can compare up to 22 signals when R&S®ZNBT sources provide the RF and the LO signals. For the example, port 1 is used as RF signal and port 16 as LO signal. For this measurement the frequency conversion option R&S®ZNBT-B4 is necessary.

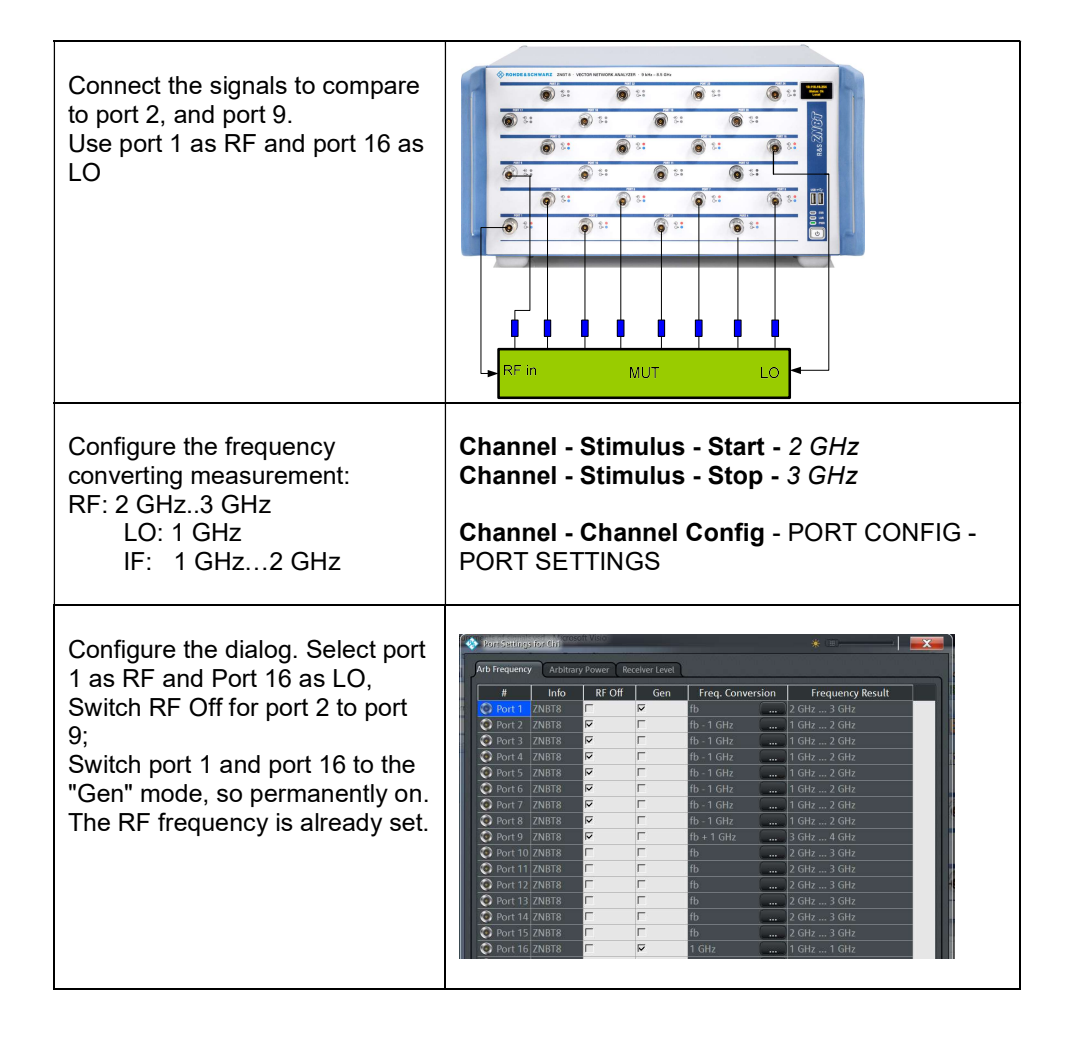

| Configure the frequencies for<br>the IF Push the "" button of<br>port 2 in the Frequency<br>Conversion column.<br>Subtract the LO frequency<br>(here 1 GHz) to set the<br>receiver frequency to the IF<br>frequency. Push OK.<br>Perform this setting for port 3<br>to port 9 (all IF ports) | Modify Frequency Conversion for Ch1, Port 2. * * * * * * * * * * * * * * * * * *                                                                                                    |
|----------------------------------------------------------------------------------------------------|----------------------------------------------------------------------------------------------------|
| Configure the frequency for<br>the LO<br>Push the "" button of port 16<br>in the Frequency Conversion<br>column.<br>Enter the frequency as 1 GHz;<br>Set Mode fb to 0 Hz.<br>Push OK.                                                                                                    | Mobility Frequency Conversion for Clift, Port 16 *  Port 16 C Channel Base Frequency (fb):<br>2 GHz 3 GHz Base Ratio Offset Ratio Frequency Offset I GHz Frequency Result: I GHz OK Cancel (2 Help) |
| Set the power level for LO                                                                                                    | Select the Arbitrary Power Tab                                                                                                    |

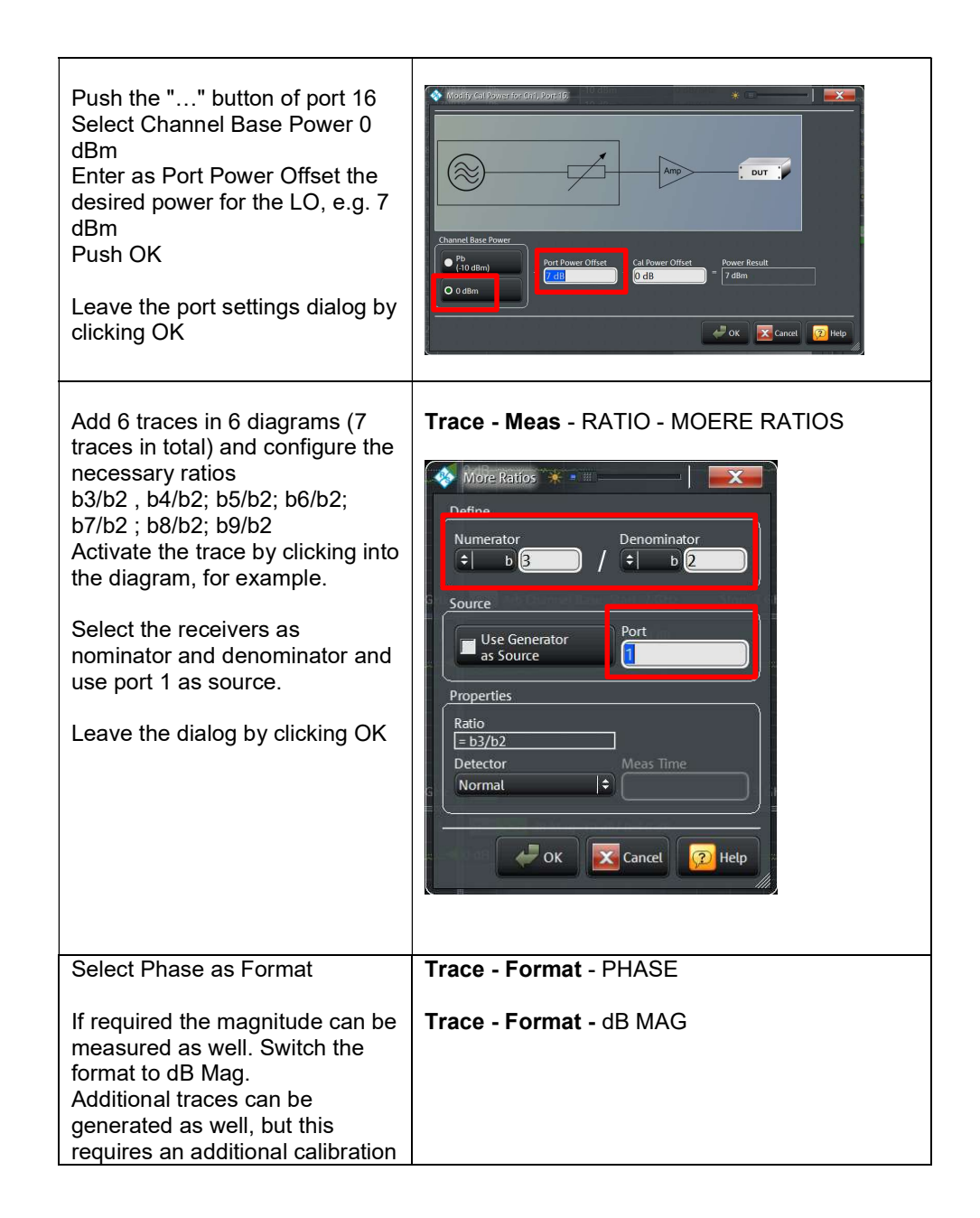

### 5.4 The calibration with R&S®ZNBT

The calibration requires a power splitter. In the following section the frequency of the LO port 16 is switched to the IF frequency, to apply the power splitter to port 16 for calibration.

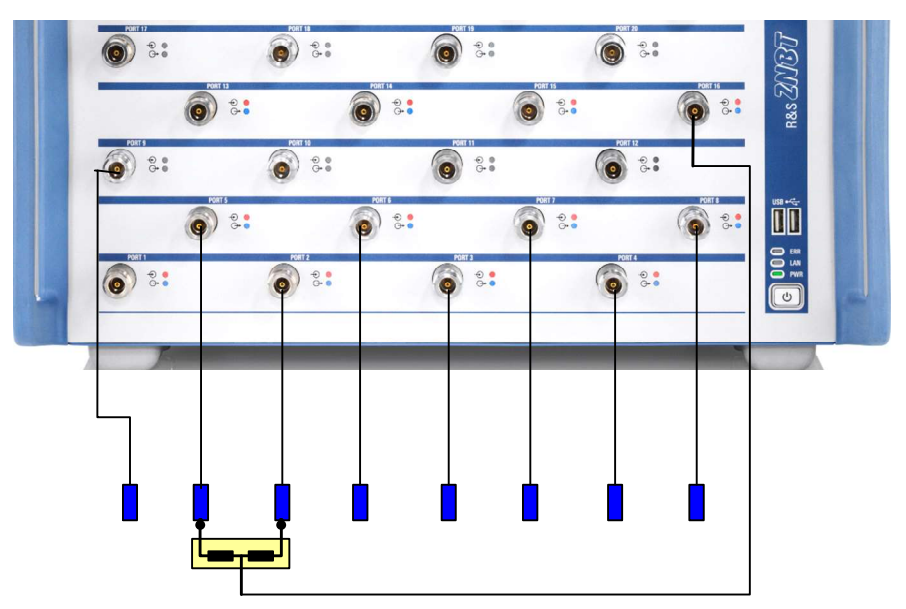

Fig. 5-4: Calibration with a power splitter

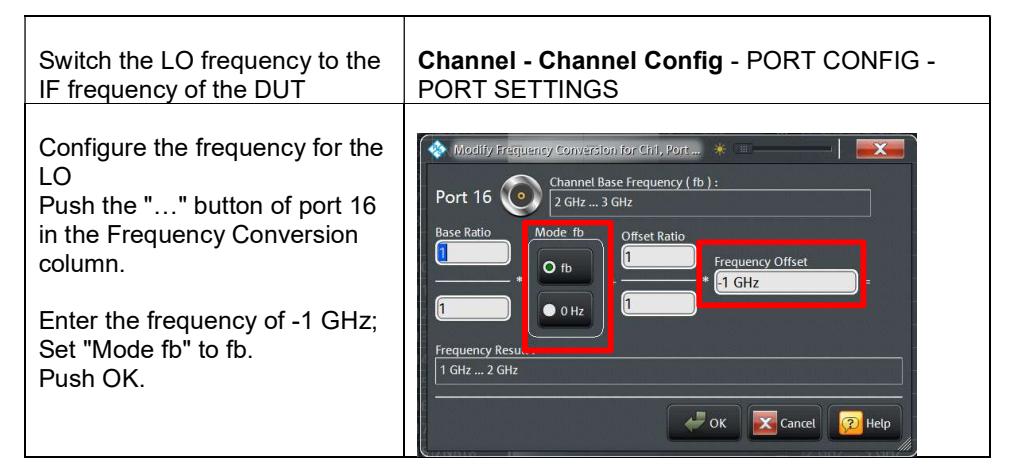

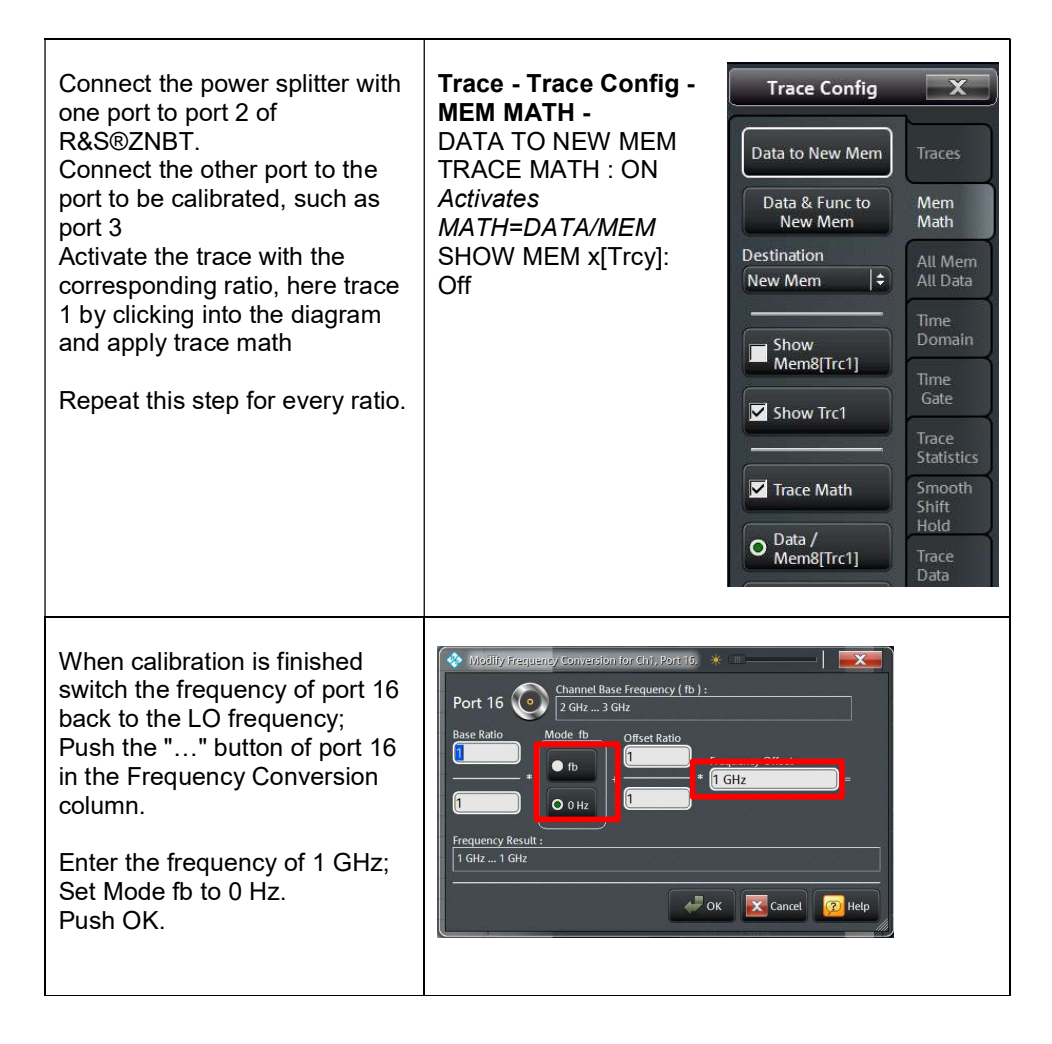

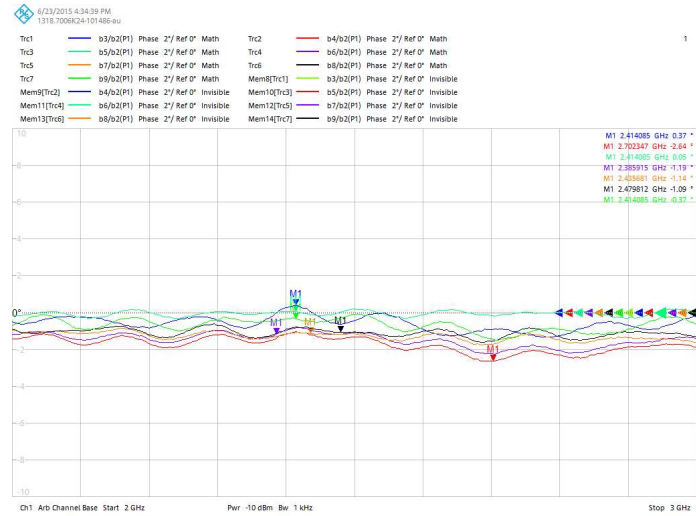

Fig. 5-5: Phase measurements with R&S®ZNBT

## 6 Conclusion

Using R&S®ZNA, R&S®ZNB or R&S®ZNBT, the phase relation between up to 24 signals can be measured easily and with high accuracy. If more signals must be measured R&S®ZNB or R&S®ZNBT can be used with switch matrixes. For example R&S®ZNB-Z84/85 can be used in combination with R&S®ZNBT for up to 255 signals, but this requires more effort for calibration.

## 7 Ordering Information

| Designation                                                        | Туре                         | Frequency range     | Order No.       |
|--------------------------------------------------------------------|------------------------------|---------------------|-----------------|
| Vector network analyzer, 2 Ports,<br>26,5 GHz, 3.5 mm connectors   | R&S®ZNA26                    | 10 MHz to 26,5 GHz  | 1332.4500.22    |
| Vector network analyzer, 4 Ports,<br>26,5 GHz, 3.5 mm connectors   | R&S®ZNA26                    | 10 MHz to 26,5 GHz  | 1332.4500.24    |
| Vector network analyzer, 2 Ports,<br>43,5 GHz, 2.92 mm connectors  | R&S®ZNA43                    | 10 MHz to 43,5 GHz  | 1332.4500.42    |
| Vector network analyzer, 4 Ports,<br>43,5 GHz, 2.92 mm connectors  | R&S®ZNA43                    | 10 MHz to 43,5 GHz  | 1332.4500.44    |
| Vector network analyzer, 2 Ports,<br>43,5 GHz, 2.4 mm connectors   | R&S®ZNA43                    | 10 MHz bis 43,5 GHz | 1332.4500.43    |
| Vector network analyzer, 4 Ports,<br>43,5 GHz, 2.4 mm connectors   | R&S®ZNA43                    | 10 MHz bis 43,5 GHz | 1332.4500.45    |
| Direct source and receiver access                                  | R&S®ZNAx-B16                 | as instrument       | 1332.4581.xx    |
| Source step attenuator for R&S®ZNA26/43                            | R&S®ZNAx-<br>B21/B22/B23/B24 | as instrument       | 1332.4630/46.xx |
| Receiver step attenuator for R&S®ZNA26/43                          | R&S®ZNAx-<br>B31/32/33/34    | as instrument       | 1332.4700/17.xx |
| Mixer measurements and arbitrary frequency-converting measurements | R&S®ZNA-K4                   | as instrument       | 1332.5342.02    |

| Designation                                            | Туре            | Frequency range     | Order No.    |
|--------------------------------------------------------|-----------------|---------------------|--------------|
| Vector Network Analyzer, 8<br>ports, 20 GHz, 3.5 mm    | R&S®ZNBT20      | 100 kHz to 20 GHz   | 1332.9002.24 |
| Vector Network Analyzer, 8<br>ports, 26.5 GHz, 2.92 mm | R&S®ZNBT26      | 100 kHz to 26.5 GHz | 1332.9002.34 |
| Vector Network Analyzer, 8<br>ports, 40 GHz, 2.92 mm   | R&S®ZNBT40      | 100 kHz to 40 GHz   | 1332.9002.44 |
| Adds Ports 5 to 8, for<br>R&S®ZNBT8                    | R&S®ZNBT8-B108  | 9 kHz to 8.5 GHz    | 1319.4200.02 |
| Adds Ports 9 to 12, for<br>R&S®ZNBT8                   | R&S®ZNBT8-B112  | 10 kHz to 8.5 GHz   | 1319.4217.02 |
| Adds Ports 13 to 16, for<br>R&S®ZNBT8                  | R&S®ZNBT8-B116  | 11 kHz to 8.5 GHz   | 1319.4223.02 |
| Adds Ports 17 to 20, for<br>R&S®ZNBT8                  | R&S®ZNBT8-B120  | 12 kHz to 8.5 GHz   | 1319.4230.02 |
| Adds Ports 21 to 24, for<br>R&S®ZNBT8                  | R&S®ZNBT8-B124  | 13 kHz to 8.5 GHz   | 1319.4246.02 |
| Adds Ports 9 to 12, for<br>R&S®ZNBT20                  | R&S®ZNBT20-B112 | 100 kHz to 20 GHz   | 1332.9454.02 |
| Adds Ports 13 to 16, for<br>R&S®ZNBT20                 | R&S®ZNBT20-B116 | 100 kHz to 20 GHz   | 1332.9460.02 |
| Adds Ports 17 to 20, for<br>R&S®ZNBT20                 | R&S®ZNBT20-B120 | 100 kHz to 20 GHz   | 1332.9302.02 |
| Adds Ports 21 to 24, for<br>R&S®ZNBT20                 | R&S®ZNBT20-B124 | 100 kHz to 20 GHz   | 1332.9319.02 |
| Adds Ports 9 to 12, for<br>R&S®ZNBT26                  | R&S®ZNBT26-B112 | 100 kHz to 26.5 GHz | 1332.9454.34 |
| Adds Ports 13 to 16, for<br>R&S®ZNBT26                 | R&S®ZNBT26-B116 | 100 kHz to 26.5 GHz | 1332.9460.34 |
| Adds Ports 17 to 20, for<br>R&S®ZNBT26                 | R&S®ZNBT26B120  | 100 kHz to 26.5 GHz | 1332.9302.34 |
| Adds Ports 21 to 24, for<br>R&S®ZNBT26                 | R&S®ZNBT26-B124 | 100 kHz to 26.5 GHz | 1332.9319.34 |
| Adds Ports 9 to 12, for<br>R&S®ZNBT40                  | R&S®ZNBT40-B112 | 100 kHz to 40 GHz   | 1332.9454.44 |
| Adds Ports 13 to 16, for<br>R&S®ZNBT40                 | R&S®ZNBT40-B116 | 100 kHz to 40 GHz   | 1332.9460.44 |
| Adds Ports 17 to 20, for<br>R&S®ZNBT40                 | R&S®ZNBT40-B120 | 100 kHz to 40 GHz   | 1332.9302.44 |
| Adds Ports 21 to 24, for<br>R&S®ZNBT40                 | R&S®ZNBT40B124  | 100 kHz to 40 GHz   | 1332.9319.44 |
| Frequency Conversion                                   | R&S®ZNBT-K4     | as instrument       | 1318.8431.02 |

#### About Rohde & Schwarz

PAD-T-M: 3573.7380.02/02.02/EN/

The Rohde & Schwarz electronics group is a leading supplier of solutions in the fields of test and measurement, broadcasting, secure communications, and radiomonitoring and radiolocation. Founded more than 80 years ago, this independent global company has an extensive sales network and is present in more than 70 countries. The company is headquartered in Munich, Germany.

#### **Regional contact**

Europe, Africa, Middle East +49 89 4129 12345 customersupport@rohde-schwarz.com

North America 1 888 TEST RSA (1 888 837 87 72) customer.support@rsa.rohde-schwarz.com

Latin America +1 410 910 79 88 customersupport.la@rohde-schwarz.com

Asia Pacific +65 65 13 04 88 customersupport.asia@rohde-schwarz.com

China +86 800 810 82 28 |+86 400 650 58 96 customersupport.china@rohde-schwarz.com

#### Sustainable product design

- Environmental compatibility and eco-footprint
- Energy efficiency and low emissions
- Longevity and optimized total cost of ownership

Certified Quality Management ISO 9001 Certified Environmental Management ISO 14001

This application note and the supplied programs may only be used subject to the conditions of use set forth in the download area of the Rohde & Schwarz website.

 $\mathsf{R\&S}^{\otimes}$  is a registered trademark of Rohde & Schwarz GmbH & Co. KG; Trade names are trademarks of the owners.

**Rohde & Schwarz GmbH & Co. KG** Mühldorfstraße 15 | D - 81671 München Phone + 49 89 4129 - 0 | Fax + 49 89 4129 – 13777 www.rohde-schwarz.com